# OnlyOffice使用文档

#### 1. 安装RabbitMQ

- 1.1 导入签名秘钥
- 1.2 在/etc/yum.repos.d/ 路径增加repo
  - 1.2.1 rabbitmq\_erlang.repo
  - 1.2.2 rabbitmq\_erlang-noarch.repo
  - 1.2.3 rabbitmq\_erlang-source.repo
  - 1.2.4 rabbitmq\_server.repo
  - 1.2.5 rabbitmq\_server-noarch.repo
  - 1.2.6 rabbitmq\_server-source.repo
- 1.3 更新yum包 matedata
- 1.4 安装依赖
- 1.5 安装Erlang和RabbitMQ
- 1.6 启动RabbitMQ
- 1.7设为开机启动
- 1.8 服务管理插件initscripts,开机启动服务管理这个需要研究下
- 2. 安装PostgreSQL
  - 2.1 安装EPEL存储库
  - 2.2 安装PostgreSQL
  - 2.3 初始化PostgreSQL
  - 2.4 修改本地信任及远程访问
  - 2.5 切换路径
  - 2.6 创建数据库、用户及授权, 创建之后, 就可以进行访问了
  - 2.7 关闭防火墙
- 3. 安装字体软件
  - 3.1 安装cabextract和xorg-x11-font-utils包:
  - 3.2 对于 CentOS 7.8(2003), fontconfig还需要:
  - 3.3 安装 msttcore 字体包:
- 4. 安装Nginx

4.1 编辑Nginx安装yum

4.2 安装nginx

4.3 编辑配置文件

5. 安装OnlyOffice

5.1 添加存储库

5.2 安装

- 6. 配置OnlyOffice的数据库等
  - 6.1 运行配置脚本
  - 6.2 配置PostgreSQL 和RabbitMQ的服务器地址、用户、密码,默认配置如下:

PostgreSQL:

RabbitMQ:

6.3 没关闭防火墙需要设置

6.4 开始访问

6.5 安装本地示例

6.6 将示例配置为自启动

# 1. 安装RabbitMQ

### 1.1 导入签名秘钥

| • | Shell D 复制代码                                                             |
|---|--------------------------------------------------------------------------|
| 1 | ## primary RabbitMO signing key                                          |
| 1 | $\pi\pi$ primary habbing signing key                                     |
| 2 | rpm ——Import https://github.com/rabbitmq/signing-                        |
|   | keys/releases/download/2.0/rabbitmq-release-signing-key.asc              |
| 3 | ## modern Erlang repository                                              |
| 4 | <pre>rpmimport 'https://dl.cloudsmith.io/public/rabbitmq/rabbitmq-</pre> |
|   | erlang/gpg.E495BB49CC4BBE5B.key'                                         |
| 5 | ## RabbitMQ server repository                                            |
| 6 | <pre>rpmimport 'https://dl.cloudsmith.io/public/rabbitmq/rabbitmq-</pre> |
|   | server/gpg.9F4587F226208342.key'                                         |
|   |                                                                          |
|   |                                                                          |

# 1.2 在/etc/yum.repos.d/ 路径<sup>增加repo</sup>

1.2.1 rabbitmq\_erlang.repo

| 1  |                                                                           |
|----|---------------------------------------------------------------------------|
| 2  | <pre>vi /etc/yum.repos.d/rabbitmq_erlang.repo</pre>                       |
| 3  |                                                                           |
| 4  | [rabbitmq_erlang]                                                         |
| 5  | <pre>name=rabbitmq_erlang</pre>                                           |
| 6  | <pre>baseurl=https://dl.cloudsmith.io/public/rabbitmq/rabbitmq-</pre>     |
|    | erlang/rpm/el/8/ <mark>\$basearch</mark>                                  |
| 7  | repo_gpgcheck=1                                                           |
| 8  | enabled=1                                                                 |
| 9  | <pre># Cloudsmith's repository key and RabbitMQ package signing key</pre> |
| 10 | <pre>gpgkey=https://dl.cloudsmith.io/public/rabbitmq/rabbitmq-</pre>      |
|    | erlang/gpg.E495BB49CC4BBE5B.key                                           |
| 11 | <pre>https://github.com/rabbitmq/signing-</pre>                           |
|    | <pre>keys/releases/download/2.0/rabbitmq-release-signing-key.asc</pre>    |
| 12 | gpgcheck=1                                                                |
| 13 | sslverify=1                                                               |
| 14 | <pre>sslcacert=/etc/pki/tls/certs/ca-bundle.crt</pre>                     |
| 15 | metadata_expire=300                                                       |
| 16 | pkg_gpgcheck=1                                                            |
| 1/ | autoretresn=1                                                             |
| 18 | type=rpm-ma                                                               |

## 1.2.2 rabbitmq\_erlang-noarch.repo

| 1  | vi /etc/vum.repos.d/rabbitmg_erlang-noarch.repo                           |
|----|---------------------------------------------------------------------------|
| 2  | , ecc, jami epoora, abortanq_or cang noar enri epo                        |
| 3  | <pre>[rabbitmq_erlang-noarch]</pre>                                       |
| 4  | <pre>name=rabbitmq_erlang-noarch</pre>                                    |
| 5  | <pre>baseurl=https://dl.cloudsmith.io/public/rabbitmq/rabbitmq-</pre>     |
|    | erlang/rpm/el/8/noarch                                                    |
| 6  | repo_gpgcheck=1                                                           |
| 7  | enabled=1                                                                 |
| 8  | <pre># Cloudsmith's repository key and RabbitMQ package signing key</pre> |
| 9  | <pre>gpgkey=https://dl.cloudsmith.io/public/rabbitmq/rabbitmq-</pre>      |
|    | erlang/gpg.E495BB49CC4BBE5B.key                                           |
| 10 | https://github.com/rabbitmq/signing-                                      |
|    | <pre>keys/releases/download/2.0/rabbitmq-release-signing-key.asc</pre>    |
| 11 | gpgcheck=1                                                                |
| 12 | sslverify=1                                                               |
| 13 | <pre>sslcacert=/etc/pki/tls/certs/ca-bundle.crt</pre>                     |
| 14 | <pre>metadata_expire=300</pre>                                            |
| 15 | pkg_gpgcheck=1                                                            |
| 16 | autorefresh=1                                                             |
| 17 | type=rpm-md                                                               |
|    |                                                                           |

1.2.3 rabbitmq\_erlang-source.repo

```
1
     touch /etc/yum.repos.d/rabbitmq_erlang-source.repo
2
     vi /etc/yum.repos.d/rabbitmq_erlang-source.repo
3
4
     [rabbitmq_erlang-source]
5
     name=rabbitmq_erlang-source
     baseurl=https://dl.cloudsmith.io/public/rabbitmg/rabbitmg-
6
     erlang/rpm/el/8/SRPMS
7
     repo_gpgcheck=1
8
     enabled=1
9
     gpgkey=https://dl.cloudsmith.io/public/rabbitmg/rabbitmg-
     erlang/gpg.E495BB49CC4BBE5B.key
10
     gpgcheck=0
11
     sslverify=1
12
     sslcacert=/etc/pki/tls/certs/ca-bundle.crt
13
     metadata_expire=300
     pkg_gpgcheck=1
14
15
     autorefresh=1
16
     type=rpm-md
```

#### 1.2.4 rabbitmq\_server.repo

```
1
     touch /etc/yum.repos.d/rabbitmq_server.repo
 2
     vi /etc/yum.repos.d/rabbitmg server.repo
3
4
     [rabbitmq_server]
5
     name=rabbitmq_server
     baseurl=https://dl.cloudsmith.io/public/rabbitmg/rabbitmg-
6
     server/rpm/el/8/$basearch
7
     repo gpgcheck=1
8
     enabled=1
9
     # Cloudsmith's repository key and RabbitMQ package signing key
10
     gpgkey=https://dl.cloudsmith.io/public/rabbitmg/rabbitmg-
     server/gpg.9F4587F226208342.key
11
            https://github.com/rabbitmq/signing-
     keys/releases/download/2.0/rabbitmq-release-signing-key.asc
12
     gpgcheck=1
13
     sslverify=1
14
     sslcacert=/etc/pki/tls/certs/ca-bundle.crt
15
     metadata_expire=300
16
     pkg_gpgcheck=1
17
     autorefresh=1
18
     type=rpm-md
```

#### 1.2.5 rabbitmq\_server\_noarch.repo

```
touch /etc/yum.repos.d/rabbitmq_server-noarch.repo
 1
 2
     vi /etc/yum.repos.d/rabbitmg server-noarch.repo
3
4
     [rabbitmq_server_noarch]
5
     name=rabbitmq_server-noarch
     baseurl=https://dl.cloudsmith.io/public/rabbitmg/rabbitmg-
6
     server/rpm/el/8/noarch
7
     repo gpgcheck=1
     enabled=1
8
9
     # Cloudsmith's repository key and RabbitMQ package signing key
10
     gpgkey=https://dl.cloudsmith.io/public/rabbitmg/rabbitmg-
     server/gpg.9F4587F226208342.key
11
            https://github.com/rabbitmq/signing-
     keys/releases/download/2.0/rabbitmq-release-signing-key.asc
12
     gpgcheck=1
13
     sslverify=1
     sslcacert=/etc/pki/tls/certs/ca-bundle.crt
14
15
     metadata_expire=300
16
     pkg_gpgcheck=1
17
     autorefresh=1
18
     type=rpm-md
19
```

#### 1.2.6 rabbitmq\_server-source.repo

```
1
     touch /etc/yum.repos.d/rabbitmq_server-source.repo
 2
     vi /etc/yum.repos.d/rabbitmq_server-source.repo
 3
4
     [rabbitmq_server-source]
5
     name=rabbitmq_server-source
     baseurl=https://dl.cloudsmith.io/public/rabbitmg/rabbitmg-
6
     server/rpm/el/8/SRPMS
7
     repo_gpgcheck=1
8
     enabled=1
9
     gpgkey=https://dl.cloudsmith.io/public/rabbitmg/rabbitmg-
     server/gpg.9F4587F226208342.key
10
     gpgcheck=0
     sslverify=1
11
12
     sslcacert=/etc/pki/tls/certs/ca-bundle.crt
13
     metadata_expire=300
14
     pkg_gpgcheck=1
15
     autorefresh=1
16
     type=rpm-md
```

#### 1.3 更新yum包 matedata

| •      | Shell D 复制代码                                                                                                    |
|--------|----------------------------------------------------------------------------------------------------|
| 1<br>2 | yum update -y<br>yum -q makecache -ydisablerepo='*'enablerepo='rabbitmq_erlang-<br>noarch'enablerepo='rabbitmq_server-noarch' |
|        |                                                                                                    |

#### 1.4 安装依赖

| • |                                | Shell D 复制代码 |
|---|--------------------------------|--------------|
| 1 | yum install socat logrotate —y |              |

## 1.5 安装Erlang和RabbitMQ

1 yum install -- repo rabbitmq\_erlang -- repo rabbitmq\_server-noarch erlang rabbitmq-server

### 1.6 启动RabbitMQ

Shell D 复制代码 1 chkconfig rabbitmq-server on 2 3 //启动停止查看状态命令如下: 4 /sbin/service rabbitmq-server start 5 /sbin/service rabbitmq-server status 6 7 /sbin/service rabbitmq-server stop 8 9 sudo service rabbitmq-server start 10 11 12

### 1.7设为开机启动

| • |                                                  | Shell D 复制代码 |
|---|--------------------------------------------------|--------------|
| 1 | <pre>sudo systemctl enable rabbitmq-server</pre> |              |

### 1.8 服务管理插件initscripts,开机启动服务管理这个需要研究 下

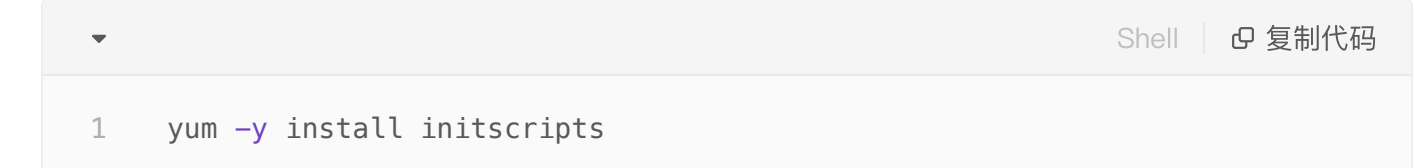

# 2. 安装PostgreSQL

### 2.1 安装EPEL存储库

| • |                                          | Shell D 复制代码 |
|---|------------------------------------------|--------------|
| 1 | <pre>sudo yum install epel-release</pre> |              |
|   |                                          |              |

## 2.2 安装PostgreSQL

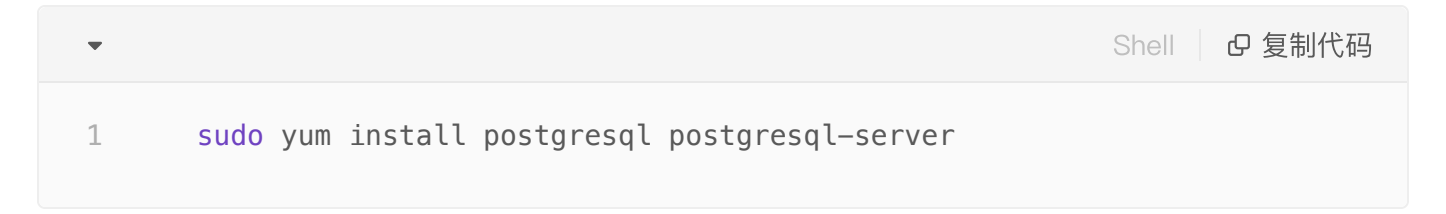

## 2.3 初始化PostgreSQL

| •      |                                                                        | Shell D 复制代码 |
|--------|------------------------------------------------------------------------|--------------|
| 1<br>2 | <pre>sudo service postgresql initdb sudo chkconfig postgresql on</pre> |              |

## 2.4 修改本地信任及远程访问

路径: /var/lib/pgsql/data/pg\_hba.conf 配置数据库访问权限

- 修改lp4的访问配置
  - 修改: host all all 127.0.0.1/32 trust
  - 新增: host all all 0.0.0.0/0 md5
- 修改ip6中访问配置
  - 修改: host all all ::1/128 trust

路径: /var/lib/pgsql/data/postgresql.conf 将数据库服务器的监听模式修改为监听所有主机发出 的连接请求

- listen\_addresses = '\*' 去掉注释的#兵设置localhost为 \*
- log\_timezone = 'PRC' 设置时区
- timezone = 'PRC' 设置时区
- 2.5 重启

1 sudo service postgresql restart

#### 2.5 切换路径

| • |         | Shell | ₽ 复制代码 |
|---|---------|-------|--------|
| 1 | cd /tmp |       |        |

### 2.6 创建数据库、用户及授权,创建之后,就可以进行访问了

| •           | Shell D 复制代码                                                                                                    |
|-------------|----------------------------------------------------------------------------------------------------|
| 1<br>2<br>3 | <pre>sudo -u postgres psql -c "CREATE DATABASE onlyoffice;" sudo -u postgres psql -c "CREATE USER onlyoffice WITH password 'onlyoffice';" sudo -u postgres psql -c "GRANT ALL privileges ON DATABASE onlyoffice T0 onlyoffice;"</pre> |

PostgreSQL安装完成之后默认是开机启动的状态,关闭防火墙就可以访问了

#### 2.7 关闭防火墙

Shell 回复制代码
 systemctl stop firewalld.service
 systemctl disable firewalld.service

# 3. 安装字体软件

3.1 安装 cabextract 和 xorg-x11-font-utils 包:

1 sudo yum install cabextract xorg-x11-font-utils

## 3.2 对于 CentOS 7.8(2003), fontconfig 还需要:

| • |                                        | Shell D 复制代码 |
|---|----------------------------------------|--------------|
| 1 | <pre>sudo yum install fontconfig</pre> |              |

#### 3.3 安装 msttcore 字体包:

 Shell 回复制代码
 1 sudo rpm -i https://deacams.dl.sourceforge.net/project/mscorefonts2/rpms/msttcore-fontsinstaller-2.6-1.noarch.rpm

# 4. 安装Nginx

4.1 编辑Nginx安装yum

- vi /etc/yum.repos.d/nginx.repo
- 2 [nginx-stable]
- 3 name=nginx stable repo
- 4 baseurl=http://nginx.org/packages/centos/\$releasever/\$basearch/
- 5 gpgcheck=1
- 6 enabled=1
- 7 gpgkey=https://nginx.org/keys/nginx\_signing.key
- 8 [nginx-mainline]
- 9 **name**=nginx mainline repo
- 10 baseurl=http://nginx.org/packages/mainline/centos/\$releasever/\$basearch/
- 11 gpgcheck=1
- 12 enabled=0
- 13 gpgkey=https://nginx.org/keys/nginx\_signing.key
- 14

#### 4.2 安装nginx

▼
 Shell @ 复制代码
 1 sudo yum install nginx

### 4.3 编辑配置文件

/etc/nginx/nginx.conf

改为:

```
Shell D 复制代码
```

```
1
     user
                             nginx;
 2
     worker_processes
                             1;
 3
     error_log
                             /var/log/nginx/error.log warn;
     pid
4
                            /var/run/nginx.pid;
 5 • events {
 6
       worker_connections
                            1024;
 7
     }
8 - http {
9
       include
                             /etc/nginx/mime.types;
10
       default_type
                             application/octet-stream;
                             main '$remote_addr - $remote_user [$time_local]
11
       log_format
     "$request" '
                                   '$status $body_bytes_sent "$http_referer" '
12
                                   '"$http_user_agent" "$http_x_forwarded_for"';
13
14
                             /var/log/nginx/access.log main;
       access_log
15
       sendfile
                             on:
16
       #tcp_nopush
                             on;
17
       keepalive_timeout
                             65;
18
       #gzip
                             on;
19
       include
                             /etc/nginx/conf.d/*.conf;
20
     }
```

#### 注意先不启动

# 5. 安装OnlyOffice

### 5.1 添加存储库

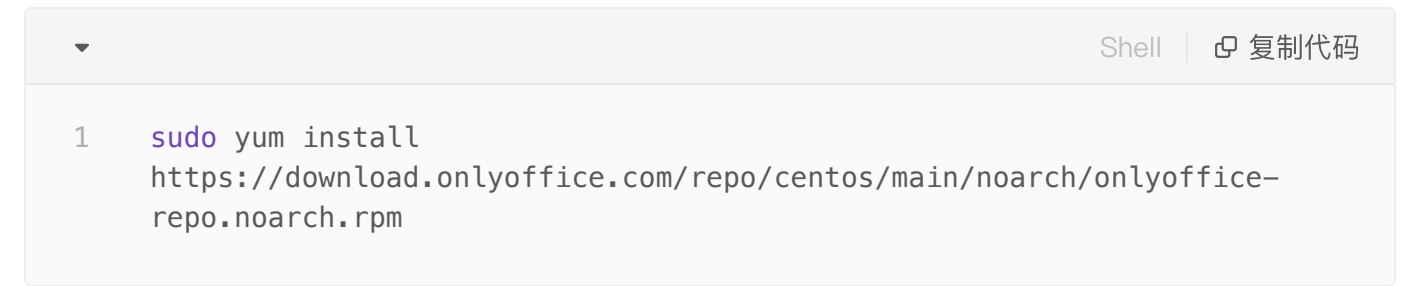

### 5.2 安装

| • |                                                       | Shell   C 复制代码 |
|---|-------------------------------------------------------|----------------|
| 1 | <pre>sudo yum install onlyoffice-documentserver</pre> |                |

#### 5.3 启动服务

• 启动守护进程服务

| • |                                | Shell D 复制代码 |
|---|--------------------------------|--------------|
| 1 | sudo service supervisord start |              |

• 设置为启动项

| - |                                              | Shell C 复制代码 |
|---|----------------------------------------------|--------------|
| 1 | <pre>sudo systemctl enable supervisord</pre> |              |

• 启动Nginx

| • |                          | Shell D 复制代码 |
|---|--------------------------|--------------|
| 1 | sudo service nginx start |              |

• 设置为启动项

| - |                                        | Shell   D 复制代码 |
|---|----------------------------------------|----------------|
| 1 | <pre>sudo systemctl enable nginx</pre> |                |

# 6. 配置OnlyOffice的数据库等

### 6.1 运行配置脚本

## 6.2 配置PostgreSQL 和RabbitMQ的服务器地址、用户、密码, 默认配置如下:

#### PostgreSQL:

- Host: localhost
- Database: onlyoffice
- User: onlyoffice
- Password: onlyoffice

#### RabbitMQ:

- Host: localhost
- User: guest
- Password: guest

#### 6.3 没关闭防火墙需要设置

```
    Shell 口复制代码
    sudo firewall-cmd --zone=public --add-port=80/tcp --permanent
    sudo firewall-cmd --reload
```

### 6.4 开始访问

输入ip进行访问,如果是本机,可以访问:localhost

#### 6.5 安装本地示例

Shell 回复制代码
 sudo supervisorctl start ds:example

## 6.6 将示例配置为自启动

 ▼ Shell □ 复制代码
 1 sudo sed 's,autostart=false,autostart=true,' -i /etc/supervisord.d/dsexample.ini

#### 6.6 访问示例

http://ip/example/